# 2. 操作説明 2-3. 収入状況の届出をする

#### 個人番号カードを使用して自己情報を提出する場合の手順は以下のとおりです。

#### 5. 収入状況届出 (収入状況取得) 画面(4/9)

| 護者等情報 (1人目)           |    | 保護者等情報 (2人目)             |    |
|-----------------------|----|--------------------------|----|
| <漢字>                  | 支援 | 姓<漢字>                    | 支援 |
| 1<漢字>                 | 一郎 | 名<漢字>                    | 花子 |
| (税所得額(課税標準額)          |    | 課税所得額(課税標準額)             |    |
| 町村民税調整控除額             |    | 市町村民税調整控除額               |    |
| 得割額<道府県民税>            |    | 所得割額<道府県民税>              |    |
| 得割額<市町村民税>            |    | 所得割額<市町村民税>              |    |
| 町村民税均等割額              |    | 市町村民税均等割額                |    |
| 偶者控除等                 |    | 配值来达险管                   |    |
|                       |    |                          |    |
| 人該当区分(控除対象障<br>者)     |    | 本人該当区分(控除対象障<br>害者)      |    |
| 人該当区分(控除対象寡<br>・ひとり親) |    | 本人該当区分 (控除対象寡<br>婦・ひとり親) |    |
| 活扶助有無                 |    | 生活扶助有無                   |    |

### 手順 1 「マイナポータルから自己情報を 取得する「ボタンをクリックします。 補足 以下の操作を行った場合、システム エラーが発生することがあります。正 しい手順を確認してください。 ・保護者2名分のカードを逆に登録 ・異なる順番で操作を実施 【正しい手順】 ①保護者1の事前チェックを実施 ②保護者1の税額を取得 ③保護者2の事前チェックを実施 . . . 【誤った手順】 ①保護者1の事前チェックを実施 ②保護者2の事前チェックを実施 ③保護者1の税額を取得 . . .

### 5. 収入状況届出 (収入状況取得) 画面(5/9) ※マイナポータルの画面

|                                                                                                    | 手順                    |
|----------------------------------------------------------------------------------------------------|-----------------------|
| マイナポータル                                                                                                    | 1 内容を確認し、「次へ」ボタ       |
| STEP1: 本人同意と本人確認                                                                                                    | ンをクリックします。その後、        |
| <ul> <li>都適府県又は文部科学省が高等学校等就学支援金の支給可否の判定及び支給額の算出を行うためにマイナポータルを通じて、以下の情報を取得します。</li> <li>地方祝情報</li> <li>生活保護関係情報</li> <li>マイナポータルの利用規模に「同意」いたち、上記情報を新造毎日又は文部科学術に提供することに「同意」いただことで、マイナンバニカードを利用した大人確認のた手持ちに進みます。</li> </ul> | 再度個人番号カードを読み<br>取ります。 |
| □ 株組の提供に回答す <b>ス</b>                                                                                                    | 13ページへ                |
| キャンセル マベー                                                                                                    | 補足                    |
|                                                                                                    | ・個人番号カードの読み取り         |
| © 2017 Digital Agency, Government of Japan.                                                                                                    | してください。               |

# 2.操作説明 2-3.収入状況の届出をする

#### 個人番号カードを使用して自己情報を提出する場合の手順は以下のとおりです。

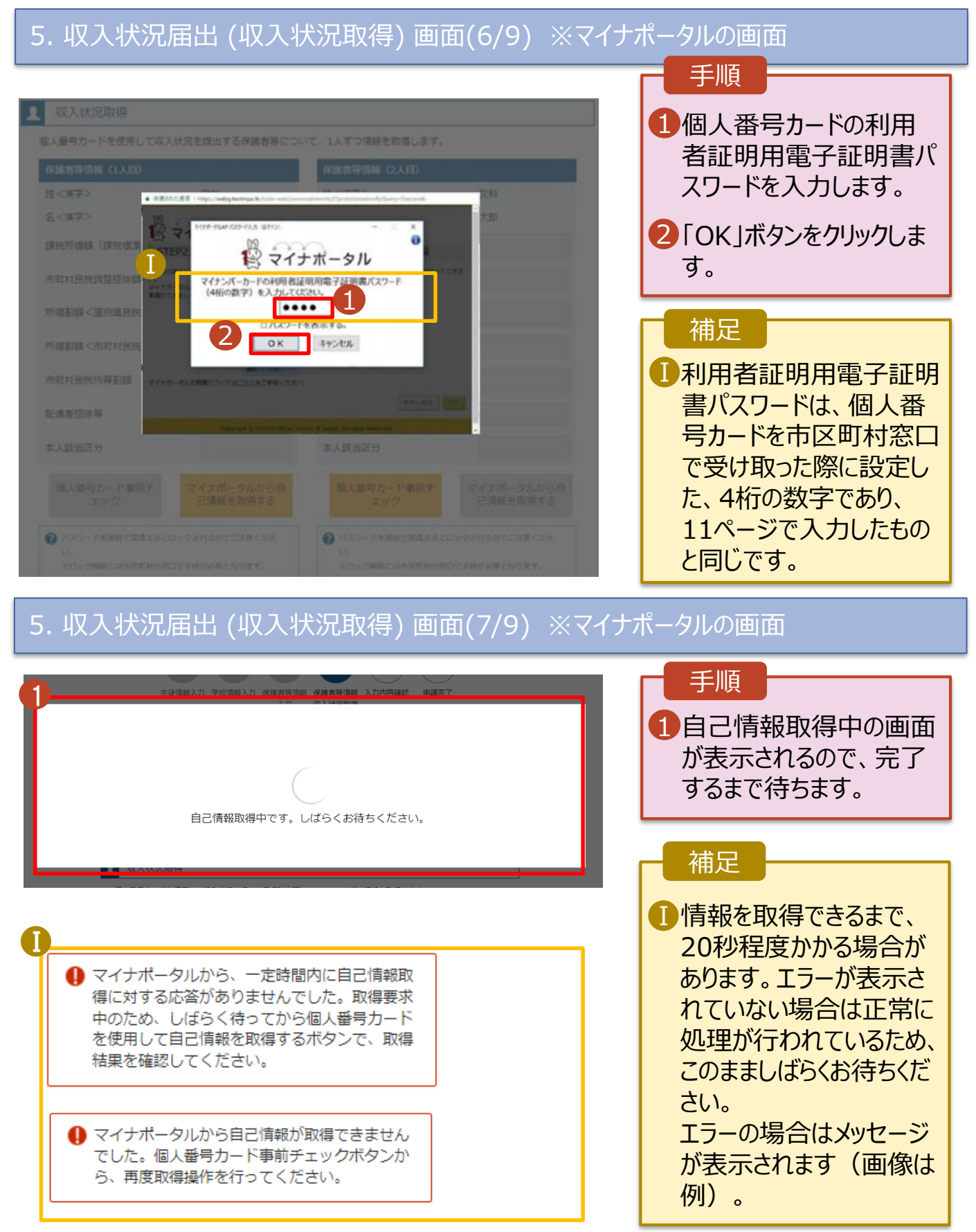

# 2. 操作説明 2-3. 収入状況の届出をする

#### 個人番号カードを使用して自己情報を提出する場合の手順は以下のとおりです。

### 4. 収入状況届出 (収入状況取得) 画面(8/9)

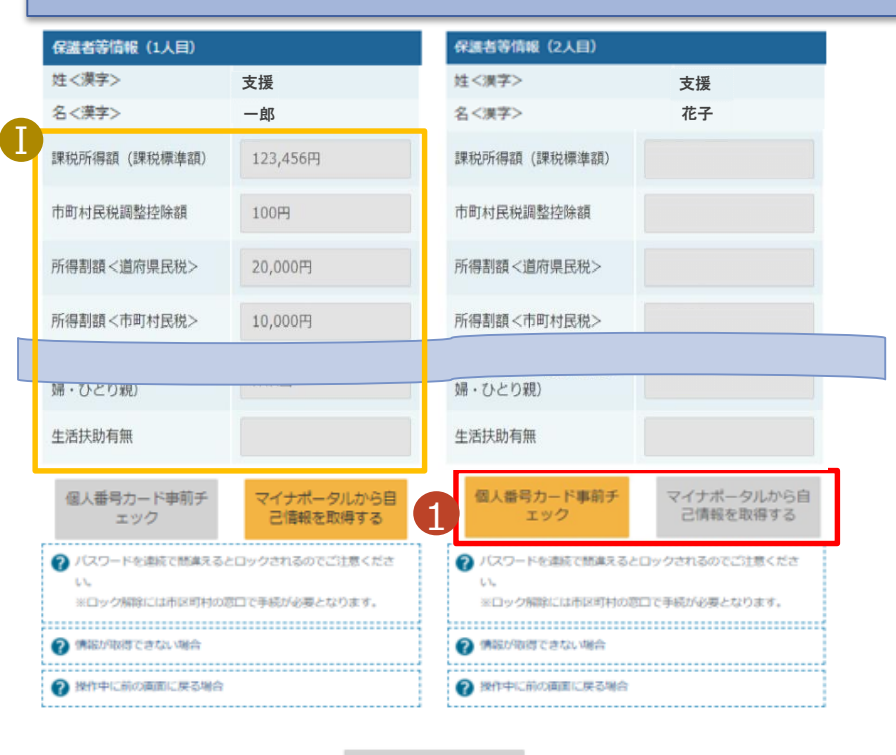

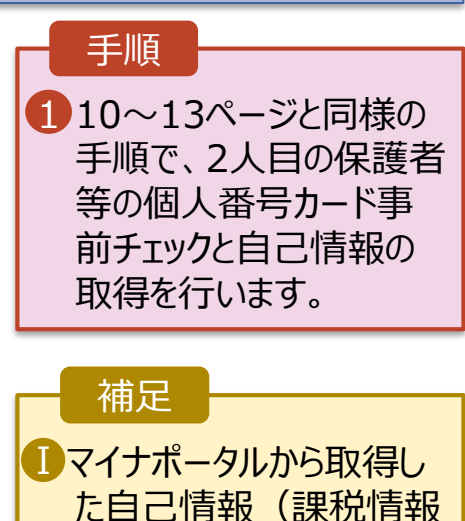

等)が転記されます。

< 収入状況居出(保護者等情報)に戻 る 入力内容確認 (一時保存)

## 4. 収入状況届出 (収入状況取得) 画面(9/9)

| 主<漢字>                       | 支援       | 姓 <漢字>                               | 支援                                |
|-----------------------------|----------|--------------------------------------|-----------------------------------|
| 名<漢字>                       | 一郎       | 名 < 漢字>                              | 花子                                |
| <b>课税所得額(課税標準額)</b>         | 123,456円 | 課税所得額(課税標準額)                         | 123,456円                          |
| 市町村民税調整控除額                  | 100円     | 市町村民税調整控除額                           | 100円                              |
| 所得割額<道府県民税>                 | 20,000円  | 所得割額<道府県民税>                          | 20,000円                           |
| 記得割請ノ志町++日務ト                | 10.000   |                                      |                                   |
| 771号 an an 《 10 司 7713 00 2 | 10,0004  | 所得割額<中비村民規>                          | 10,000円                           |
| 71時前10日へ10回利15002           | 10,000円  | 所得割額<(中山村民祝><br>生活扶助有無<br>個人番号カード事朝チ | 10,000円<br>マイナポータルから目<br>フィータルから目 |

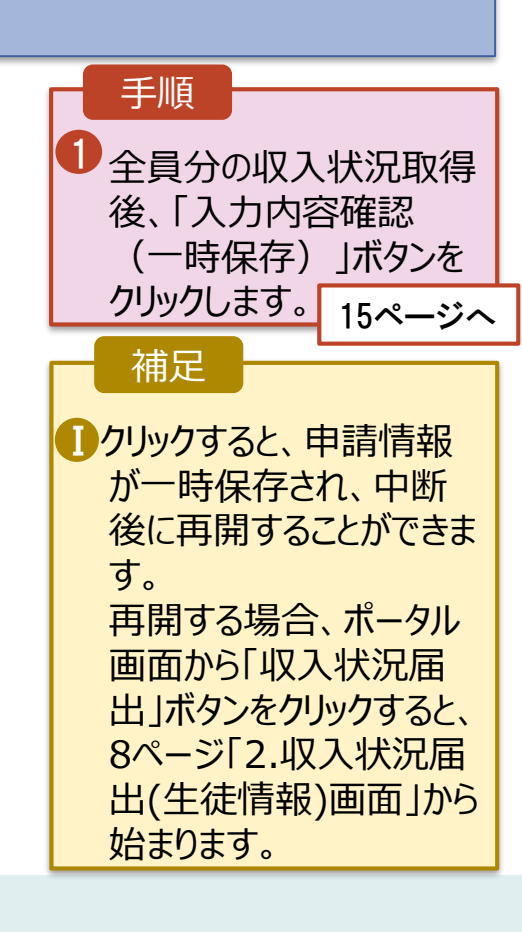

# 2.操作説明 2-3.収入状況の届出をする

| 収入状況届出登録確認<br>1<br>生徒情報入力<br>生徒情報入力<br>生徒情報入力<br>単使番号<br>住所(都道府県) | 2<br>-2<br>-3<br>-4<br>5<br>-<br>-<br>-<br>-<br>-<br>-<br>-<br>-<br>-<br>-<br>-<br>-<br>-                |   | <ul> <li>手順</li> <li>1 生徒情報、保護者等情報、確認事項を確認します。</li> <li>2 「本内容で申請する」ボーンをクリックします。</li> </ul> |
|-------------------------------------------------------------------|----------------------------------------------------------------------------------------------------|---|---------------------------------------------------------------------------------------------|
| 生徒情報入力<br>生徒情報入力<br>氏名<br>ふりがな<br>生年月日<br>動便番号<br>住所(都道府県)        | 2-3-4 5<br>保護者等情報 保護者等情報 入力内容確認 甲請完了<br>入力 収入状況取得<br>文科 一部<br>もんか いちろう<br>2000年01月12日<br>123-4567<br>東京都 |   | <ol> <li>生徒情報、保護者等情報、確認事項を確認します。</li> <li>「本内容で申請する」ボタンをクリックします。</li> </ol>                 |
| 生徒信報<br>氏名<br>ふりがな<br>生年月日<br>郵便番号<br>住所(都道府県)                    | 文科 一郎<br>もんか いちろう<br>2000年01月12日<br>123-4567<br>東京都                                                      |   | 2 「本内容で申請する」ボ<br>ンをクリックします。                                                                 |
| 5名<br>300がな<br>主年月日<br>郵便番号<br>主所(都道府県)                           | 文科 一郎<br>もんか いちろう<br>2000年01月12日<br>123-4567<br>東京都                                                      |   | 21本内谷で中崩9る」から<br>ンをクリックします。                                                                 |
| NDがな<br>E年月日<br>Ø使番号<br>E所(都道府県)                                  | もんか いちろう<br>2000年01月12日<br>123-4567<br>東京都                                                               |   | ンをクリックします。                                                                                  |
| 5年月日<br>9便番号<br>5所(都道府県)                                          | 2000年01月12日<br>123-4567<br>東京都                                                                           |   |                                                                                             |
| 9便番号<br>t所(都道府県)                                                  | 123-4567<br>東京都                                                                                          |   | <u></u>                                                                                     |
| 主所(都道府県)                                                          | 東京都                                                                                                    |   |                                                                                             |
|                                                                   |                                                                                                    |   |                                                                                             |
| 市区町村)                                                             | 千代田区                                                                                                    |   |                                                                                             |
| 町名・番地)                                                            | 霞ヶ開                                                                                                    |   | 開た                                                                                          |
| 書物名・部屋番号)                                                         |                                                                                                    |   |                                                                                             |
| -ルアドレス                                                            |                                                                                                    |   | ● 唯認事項は、メールアド                                                                               |
| 保護者等情報                                                            |                                                                                                    |   | レスを入力した場合のみ                                                                                 |
| 収入状況の確認が必要な方                                                      | 親権者(両親)2名分の収入状況を提出します。                                                                                   |   | 表示されます。                                                                                     |
| <b>采護者等情報(1人目)</b>                                                |                                                                                                    |   |                                                                                             |
| 住く漢字>                                                             | 文科                                                                                                    |   | 前の画面の入力内容を                                                                                  |
| 名 < 漢字 >                                                          | 太郎                                                                                                    |   |                                                                                             |
| き<ふりがな>                                                           | もんか                                                                                                    |   | 118日9つ場合、1収入1                                                                               |
| ら<ふりがな>                                                           | たろう                                                                                                    |   | 》   沉庙出(収人状況取得                                                                              |
|                                                                   |                                                                                                    |   | に戻る」ボタンをクリックし                                                                               |
|                                                                   |                                                                                                    |   | <b>δ</b> Υ ο                                                                                |
| 確認事項                                                              |                                                                                                    |   |                                                                                             |
| 以下の内容を確認の上、申請                                                     | してください                                                                                                   | _ |                                                                                             |
| 「メールアドレスの利用目的                                                     | および注意事項」を理解し,メールアドレス登録に同意します。                                                                            |   |                                                                                             |
| 🕜 メールアドレスの利用目的およ                                                  | KC 行主思事項                                                                                                 |   |                                                                                             |

# 2.操作説明 2-3.収入状況の届出をする

## 6. 収入状況届出結果画面

| 1 収入状況届出登   | 後録結果                                                                                                    | 1 届出の登録結果が表                                                                                    | 沶                       |
|-------------|----------------------------------------------------------------------------------------------------|------------------------------------------------------------------------------------------------|-------------------------|
| 生徒          | 1-2-3-4-5<br>封備報入力 保護者等情報 保護者等情報 入力内容確認 申請完了<br>入力 収入状況取得                                                                                                    | されます。<br>以上で収入状況届出<br>完了です。審査が完 <sup>-</sup><br>るのをお待ちください                                     | 」は<br>了す                |
| ナンフニムにトマのひめ | コテルホチはキルリレナがフレーントキナ                                                                                                    | 00207020000000000000000000000000000000                                                         |                         |
| ASAFAICASUN | の位田氏の子前には必工ではしてなりよう。                                                                                                    |                                                                                                |                         |
|             | 受付番号                                                                                                    |                                                                                                |                         |
| < マイページに戻る  | R-21-086-04-1000-0704                                                                                                    | ●番査が完了9ると、子<br>から通知書が届きます<br>メールアドレスを登録し<br>場合は、審査完了をお<br>らせするメールも届きま                          | 校<br>。<br>た<br>ら知<br>す。 |
|             |                                                                                                    | <ul> <li>メールは、「e-shien@<br/>mext.go.jp」から送付<br/>されます。受信拒否認<br/>等に問題がないかご確<br/>ください。</li> </ul> | )<br>信<br>定<br>認<br>が   |
|             | ホパールは記憶環境のプレスよい感謝。ております。<br>ホパールは記憶環境のプレンスは感謝。ております。<br>ホパールはご意識、いただいでも、適勝可容の確認<br>没が描述は主要なためので、ご外した注意すよう決勝、中レ上げます。<br>お想、信わせの部にも立字中の運行学校的までご通知だださい。<br>高等学校等程字支援金グンクイン学問ンステム(e-Staine)<br>Ingularence e-shore mont genge | 国にた場合、不審メーの可能性があります。<br>判断に迷う場合は学校                                                             | が<br>-ル<br>校            |

# 7. ポータル画面

| 認定状況<br>意向登録状況, | 及び, 毎年度の受給資格 | の認定状況をご確認いた | だけます。     |    |
|-----------------|--------------|-------------|-----------|----|
| 項番              | 申請日          | 申請名         | 審査状況      | 詳細 |
| 1               | 2022年01月04日  | 申請意向登録      | 登録済(意向あり) |    |
| 2               | 2022年01月04日  | 受給資格認定申請    | 審査中       | 表示 |
| 3               | 2022年07月01日  | 申請継続意向登録    | 登録済(意向あり) |    |
| 4               | 2022年07月01日  | 収入状況届出      | 審査中       | 表示 |